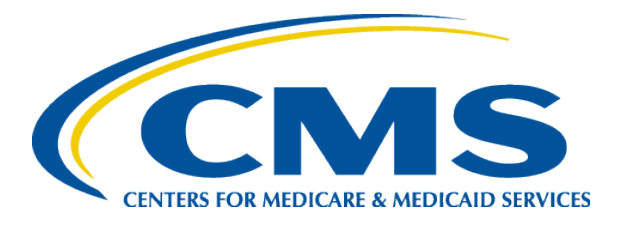

# Plan Compare Walk-through: Comparing and Selecting Plans

9/22/2017

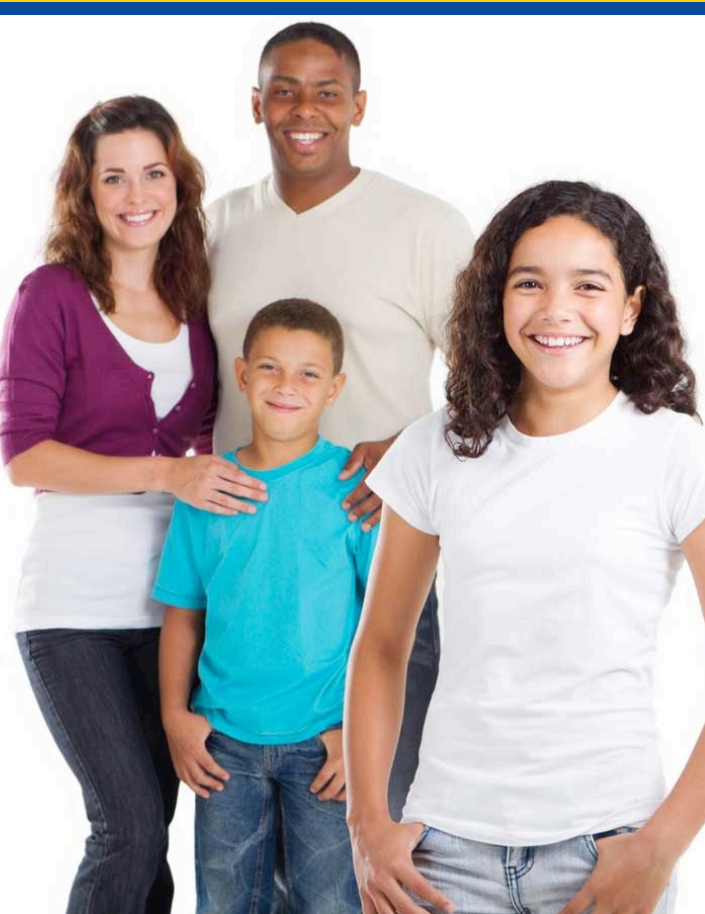

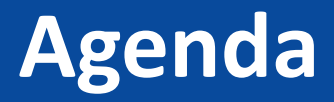

- Plan Compare Overview
- Choosing APTC
- Enrolling Family Members in Different Plans
- Plan Selection
- Question and Answer Session

## **Plan Compare Overview**

- Plans display based on information submitted on the eligibility application, including
  - Rating area (zip code & county)
  - Number of family members seeking coverage
  - Family members' ages and tobacco status
- Browse plans before applying at <u>https://www.healthcare.gov/see-plans/</u>
- Only qualified health plans are displayed

## **Plan Compare Flow**

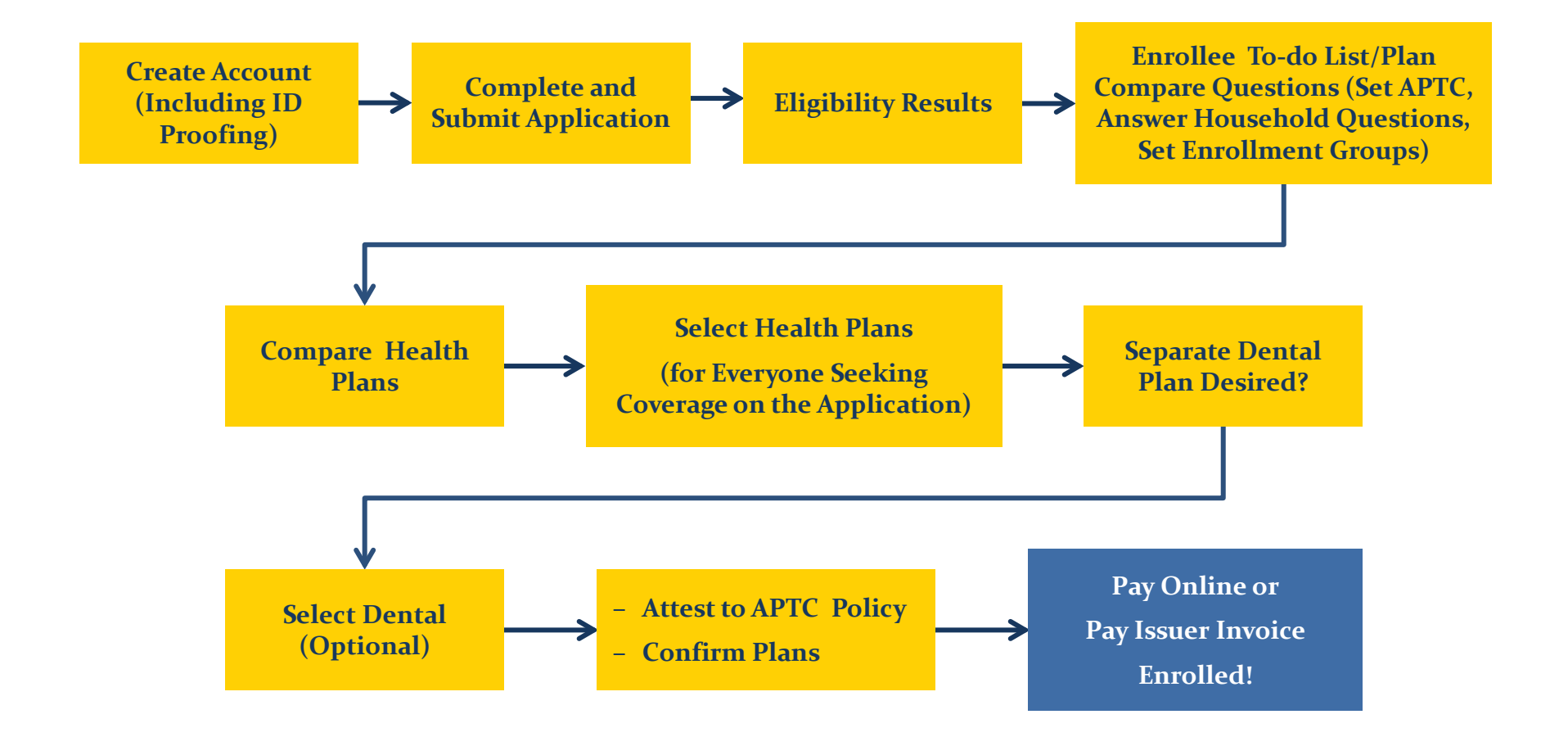

### **Plan Compare Scenario**

- Andre is applying for coverage and financial assistance for himself and his wife Bridget
- Eligible to enroll in a Qualified Health Plan through the Marketplace
- Eligible for up to \$414/month in payments of the Advance Premium Tax Credit (APTC)

### Plan Compare Navigation: To-Do List

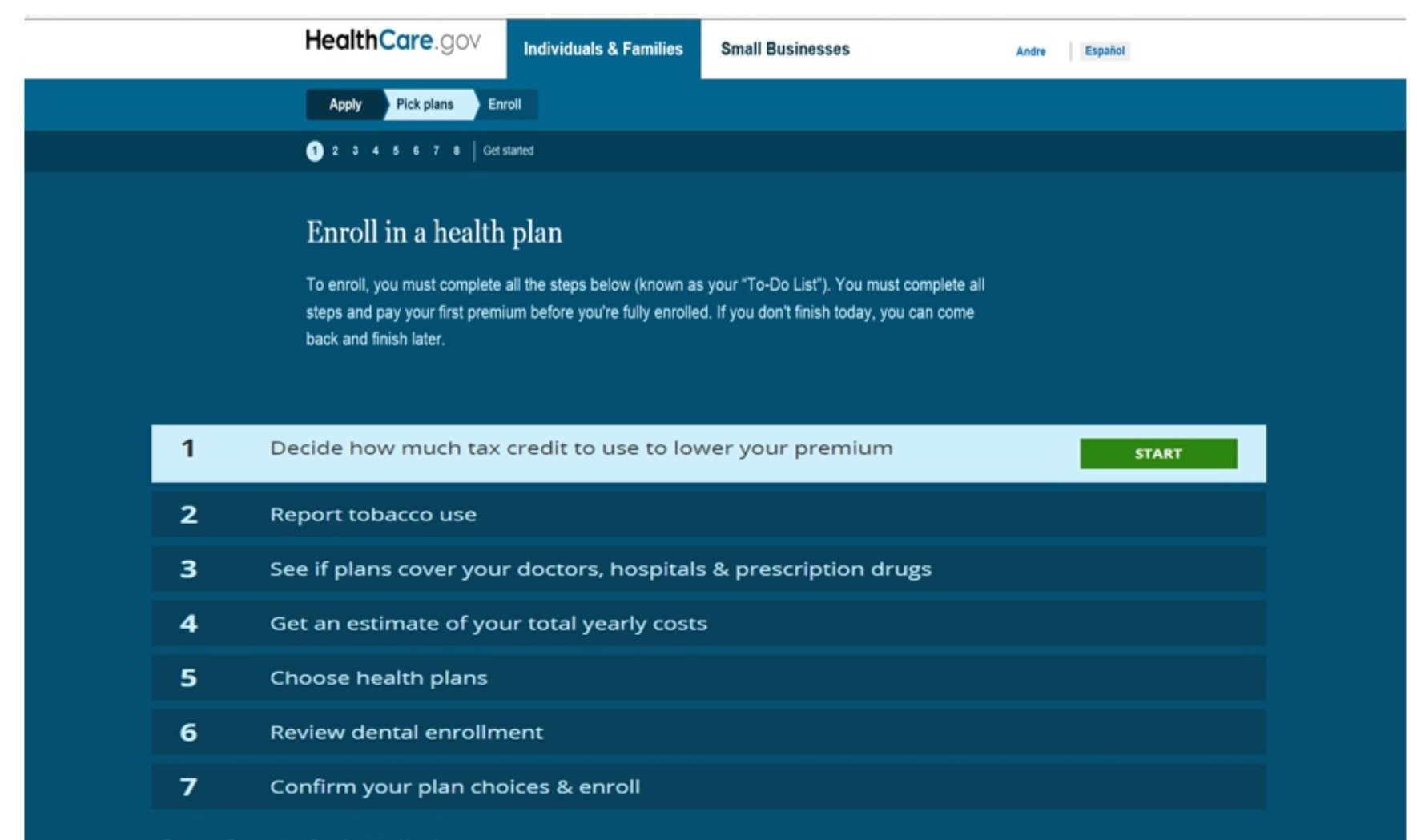

Enter an Exemption Certification Number.

## **Set APTC Amount Used for Premium Discount**

| 1 | Decide how much tax credit to use to lower your premium         | START |
|---|-----------------------------------------------------------------|-------|
| 2 | Report tobacco use                                              |       |
| 3 | See if plans cover your doctors, hospitals & prescription drugs |       |
| 4 | Get an estimate of your total yearly costs                      |       |
| 5 | Choose health plans                                             |       |
| 6 | Review dental enrollment                                        |       |
| 7 | Confirm your plan choices & enroll                              |       |

### **Instruct Applicants on APTC**

Pick plans Enroll

Apply

### Decide how much to lower your monthly premium

Based on your income, you qualify for a premium tax credit of \$414 a month. This is how much you can **save** on your premium each month. It's not the amount of the premium itself.

You can use any part of your tax credit each month to lower your premium. If you don't use all the credit you qualify for, you'll claim what's left over when you file your federal income tax return. If you report income or household changes during the year, you can adjust how much tax credit to use.

| Use all \$414 of your tax<br>credit each month to<br>lower your premium<br>Good choice if: You're pretty sure your | Use some of your tax<br>credit each month, get the<br>rest when you file your<br>federal taxes | Use none of your tax<br>credit each month, get it<br>all when you file your<br>federal taxes                 |
|----------------------------------------------------------------------------------------------------|------------------------------------------------------------------------------------------------|----------------------------------------------------------------------------------------------------|
| final 2017 income will be about the same as your estimate.                                                         | Good choice if: You think your final 2017<br>income may differ somewhat from your<br>estimate. | <b>Good choice if:</b> It's possible your final<br>2017 income may be quite different from<br>your estimate. |
| USE ALL \$414 EACH MONTH                                                                                           | ENTER AMOUNT TO USE MONTHLY                                                                    | USE NONE MONTHLY, GET ALL LATER                                                                              |

### Set APTC Amount: Does consumer want to use all \$414 for premium discount?

#### 1 2 3 4 5 6 7 8 9 10 Tax credit use

TO-DO LIST / CHANGE MY INFORMATION

You can use any part of your tax credit each month to lower your premium. If you don't use all the credit you qualify for, you'll claim what's left over when you file your federal income tax return. If you report income or household changes during the year, you can adjust how much tax credit to use.

#### Use all \$414 of your tax credit each month to lower your premium

**Good choice if:** You're pretty sure your final 2017 income will be about the same as your estimate.

**USE ALL \$414 EACH MONTH** 

Use some of your tax credit each month, get the rest when you file your federal taxes

Good choice if: You think your final 2017 income may differ somewhat from your estimate.

ENTER AMOUNT TO USE MOR

Use none of your tax credit each month, get it all when you file your federal taxes

**Good choice if:** It's possible your final 2017 income may be quite different from your estimate.

SE MONTHLY USE NON

SE NONE MONTHLY, GET ALL LATER

CONTINUE

QUICK TIPS: Decide how much tax credit to use

### **APTC Amount Text Box**

| 1 2 3 4 5 6 7 8 9 10 Tax credit 1                                                                                                    | use                                                                                                    | TO-DO LIST / CHANGE MY INFORMATION                                                                                                    |
|----------------------------------------------------------------------------------------------------|----------------------------------------------------------------------------------------------------|----------------------------------------------------------------------------------------------------|
| Use all \$414 of your tax<br>credit each month to<br>lower your premium<br>Good choice if: You're pretty sure your<br>final 2017 income will be about the same<br>as your estimate. | Use some of your tax<br>credit each month, get the<br>rest when you file your<br>federal taxes<br>Good choice if: You think your final 2017<br>income may differ somewhat from your<br>estimate. | Use none of your tax<br>credit each month, get it<br>all when you file your<br>federal taxes<br>Good choice if: It's possible your final<br>2017 income may be quite different from<br>your estimate. |
| USE ALL \$414 EACH MONTH                                                                                                    | You have chosen to use \$<br>CHANGE AMOUNT TO USE MONTHLY                                                                                                    | USE NONE MONTHLY, GET ALL LATER                                                                                                    |
| Enter the amount of premium tax                                                                                                    | c credit you want to use each mon                                                                                                    | th.                                                                                                    |
| •                                                                                                    |                                                                                                    |                                                                                                    |
| QUICK TIPS: Decide how much tax credit to use                                                                                                    |                                                                                                    | SEE TIPS                                                                                                    |

# **Confirm APTC Amount**

### Use None of the Tax Credit

#### 1 2 3 4 5 6 7 8 9 10 Tax credit use

#### TO-DO LIST / CHANGE MY INFORMATION

You can use any part of your tax credit each month to lower your premium. If you don't use all the credit you qualify for, you'll claim what's left over when you file your federal income tax return. If you report income or household changes during the year, you can adjust how much tax credit to use.

| Use all \$414 of your tax<br>credit each month to<br>lower your premium<br>Good choice if: You're pretty sure your | Use some of your tax<br>credit each month, get the<br>rest when you file your<br>federal taxes | Use none of your tax<br>credit each month, get it<br>all when you file your<br>federal taxes          |
|----------------------------------------------------------------------------------------------------|------------------------------------------------------------------------------------------------|----------------------------------------------------------------------------------------------------|
|                                                                                                    |                                                                                                | Good choice if: It's possible your final<br>2017 income may be quite different from<br>your estimate. |
| USE ALL \$414 EACH MONTH                                                                                           | ENTER AMOUNT TO USE MONTHLY                                                                    | USE NONE MONTHLY, GET ALL LATER                                                                       |

CONTINUE

**QUICK TIPS:** Decide how much tax credit to use

### **Household Questions**

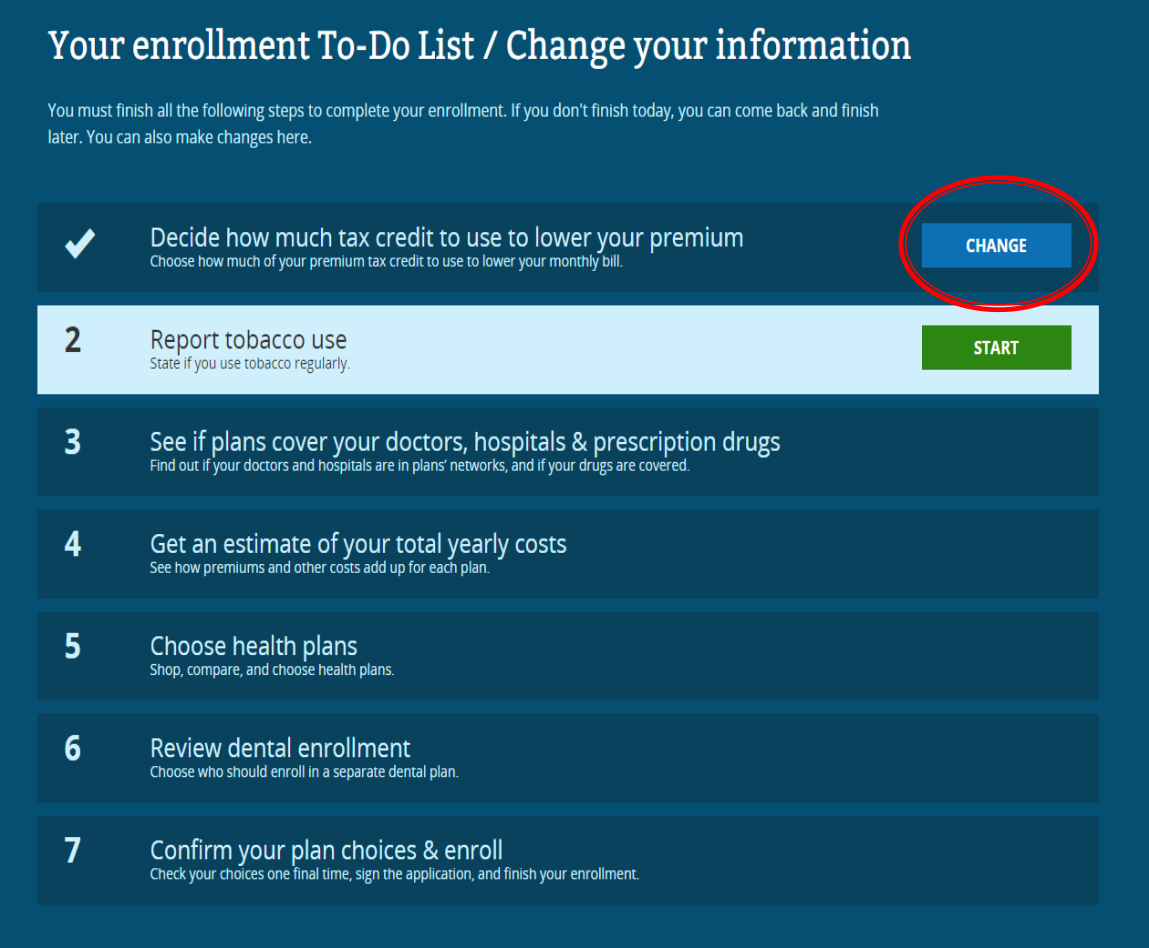

Enter an Exemption Certification Number.

### **Tobacco Usage**

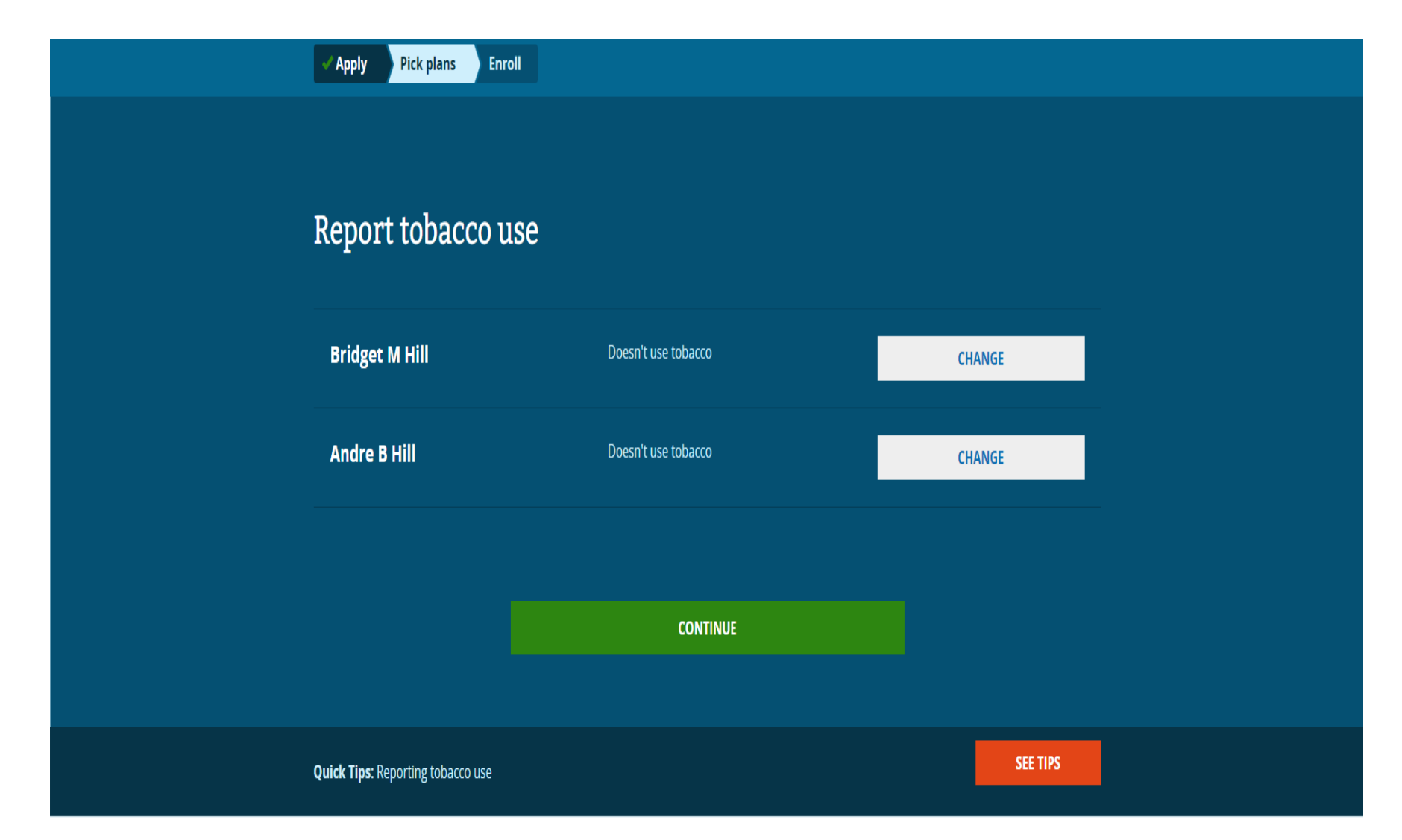

# Step 3: See if Plans Cover Your Doctors, Hospitals, and Prescription Drugs

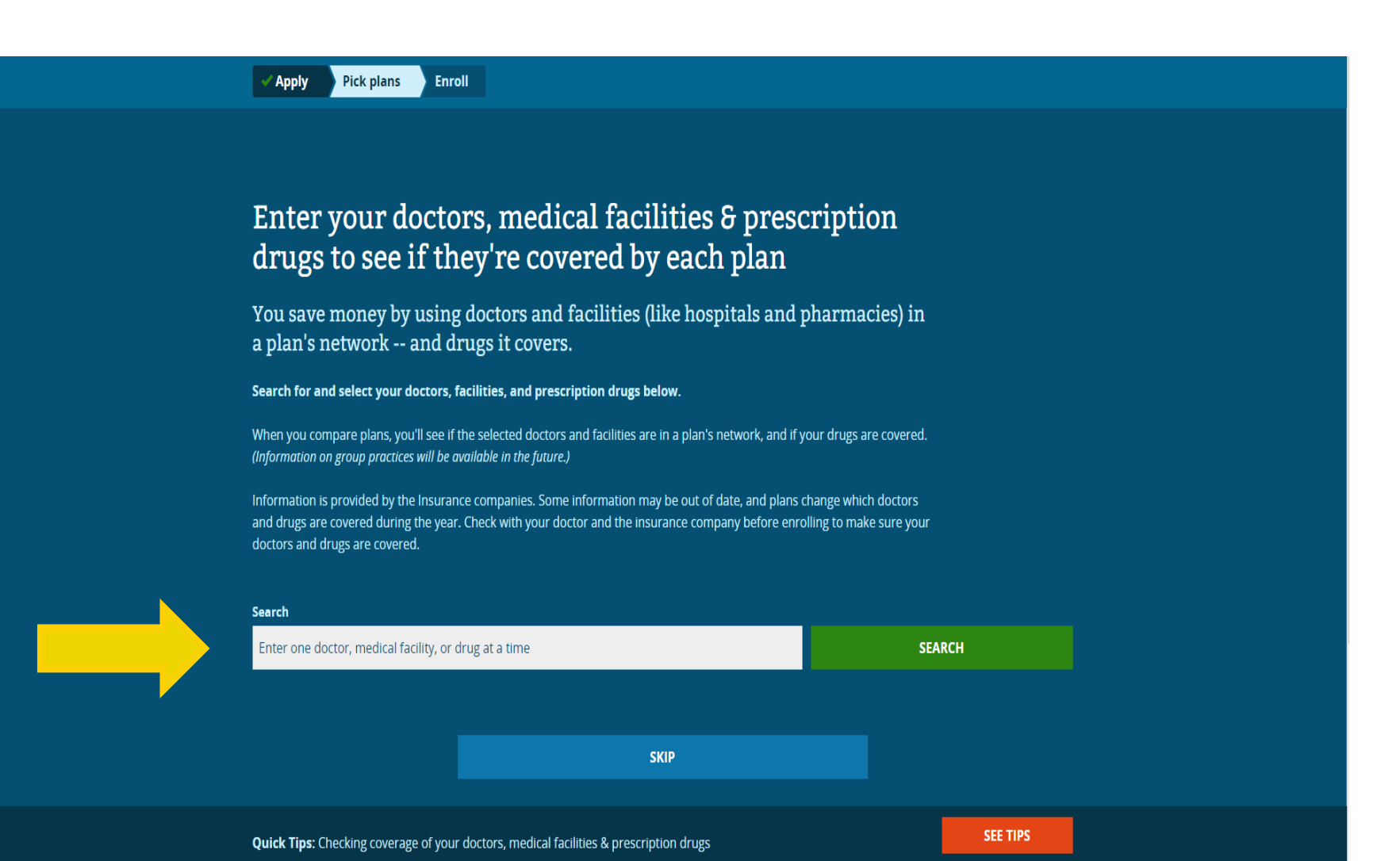

Apply Pick plans Enroll

#### See estimates of each plan's total yearly costs

When you compare plans it's important to think about **all** costs for the year, not just your monthly premium payment. Total costs for any health plan include:

#### Yearly premiums

Your monthly premium payment × 12 months (reduced by the amount of premium tax credit you've decided to use) Yearly deductible

The amount you pay each year before the plan pays anything, From **\$**0 to several thousand dollars, depending on the plan.

#### Copayments & Coinsurance

 Charges (a set dollar amount or percentage) each time you visit a doctor, get care, or buy a prescription drug.

#### Total yearly costs

To see estimates of total yearly costs when you shop, pick an expected level of care below. We'll show each plan's total estimated yearly costs for that amount of care.

#### What level of medical care do you think Bridget M Hill will use this year?

Just pick the one that seems closest to what you expect. It won't be an exact match. When you shop, we'll show each plan's total estimated yearly costs for this level of care. IMPORTANT: Picking a level won't affect your premiums or how much medical care you can use. You can see total costs for other care levels later.

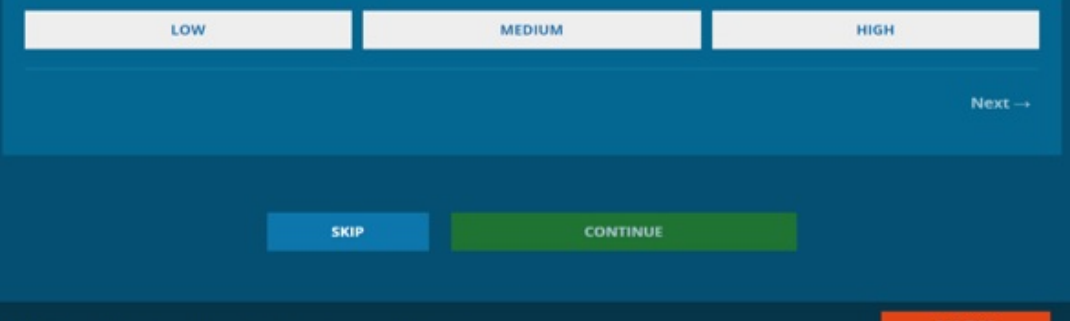

SEE TIPS

#### What level of medical care do you think Bridget M Hill will use this year?

Just pick the one that seems closest to what you expect. It won't be an exact match. When you shop, we'll show each plan's **total estimated** yearly costs for this level of care. IMPORTANT: Picking a level won't affect your premiums or how much medical care you can use. You can see total costs for other care levels later.

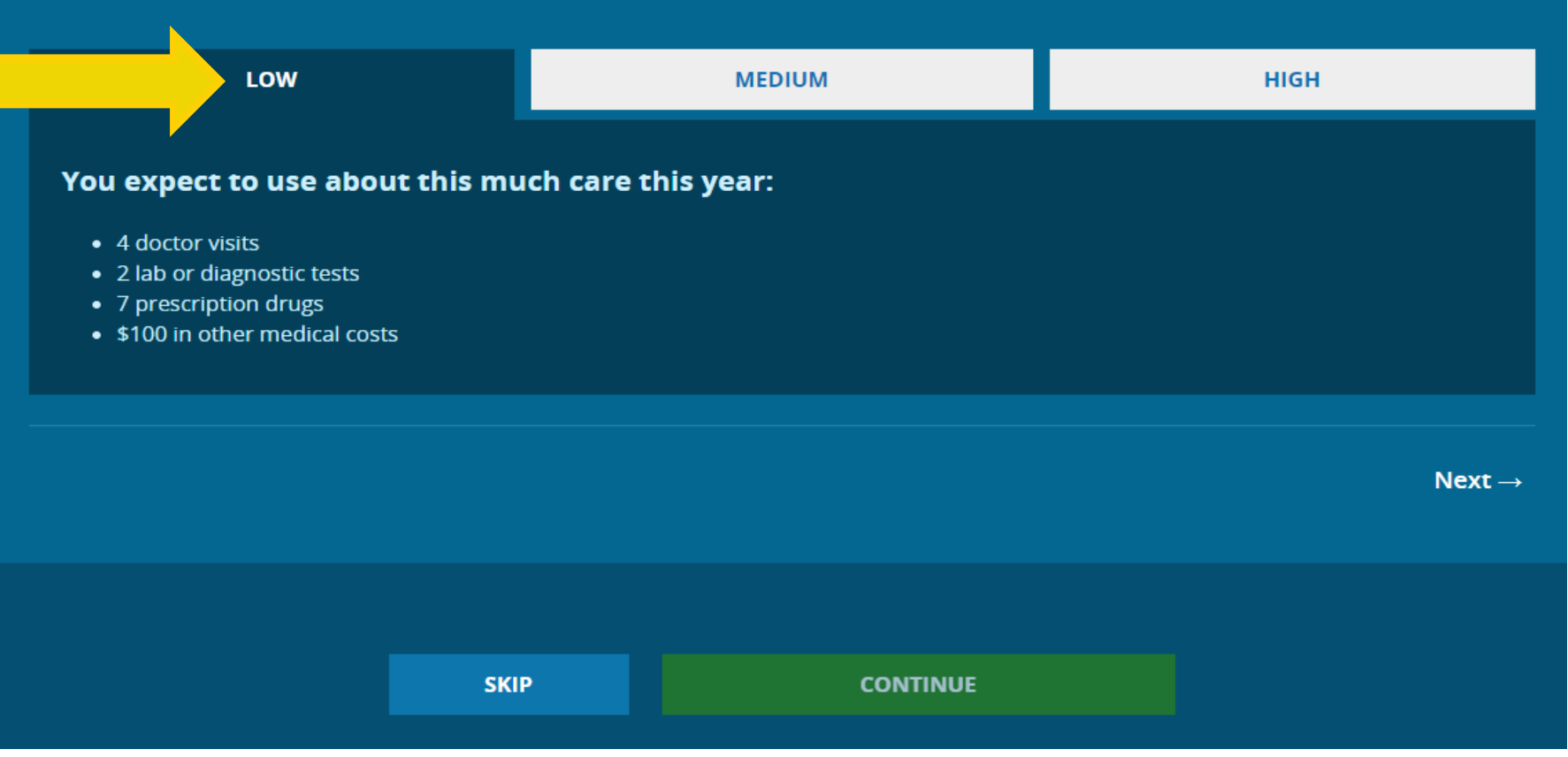

#### What level of medical care do you think Bridget M Hill will use this year?

Just pick the one that seems closest to what you expect. It won't be an exact match. When you shop, we'll show each plan's **total estimated** yearly costs for this level of care. IMPORTANT: Picking a level won't affect your premiums or how much medical care you can use. You can see total costs for other care levels later.

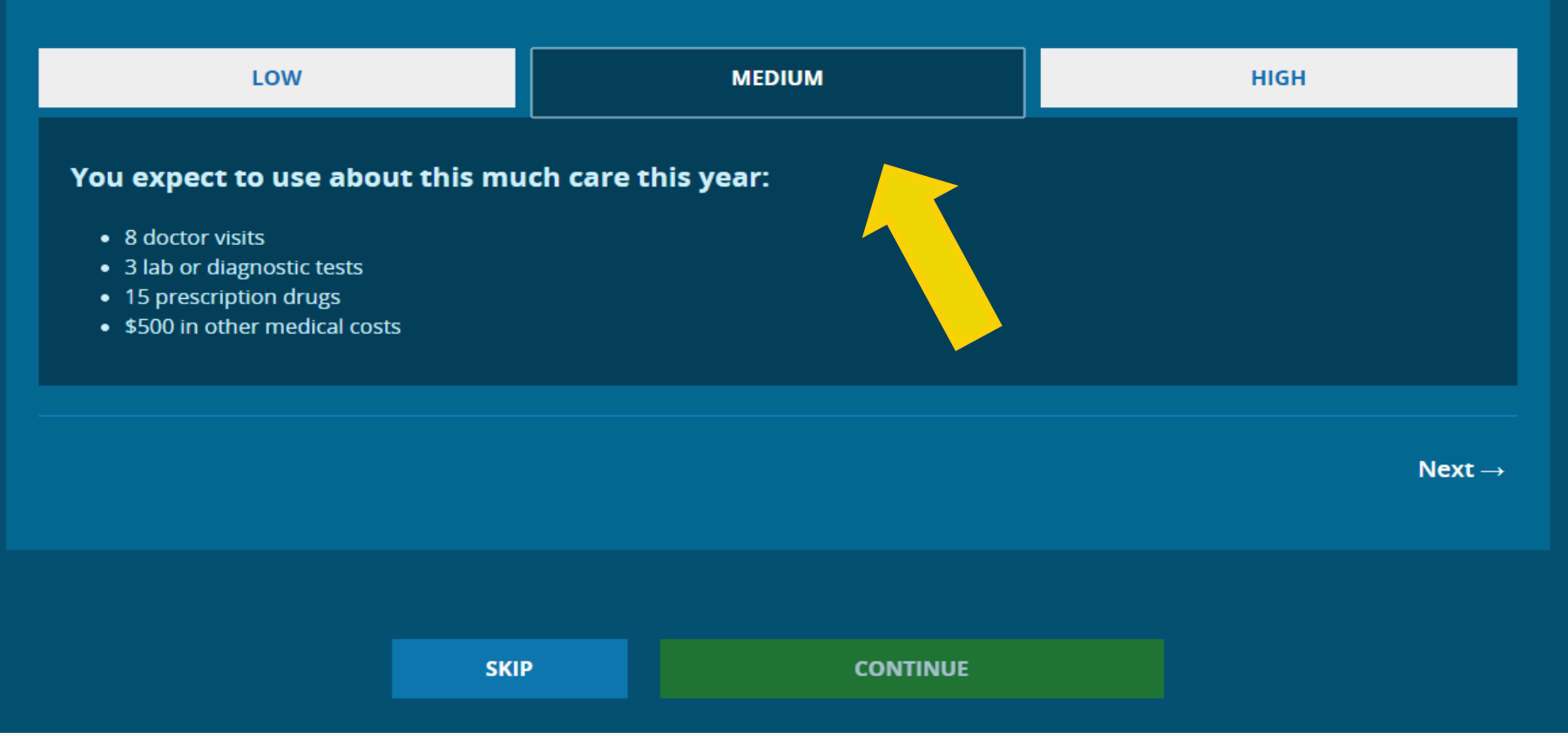

#### What level of medical care do you think Bridget M Hill will use this year?

Just pick the one that seems closest to what you expect. It won't be an exact match. When you shop, we'll show each plan's **total estimated yearly costs** for this level of care. **IMPORTANT: Picking a level won't affect your premiums or how much medical care you can use.** You can see total costs for other care levels later.

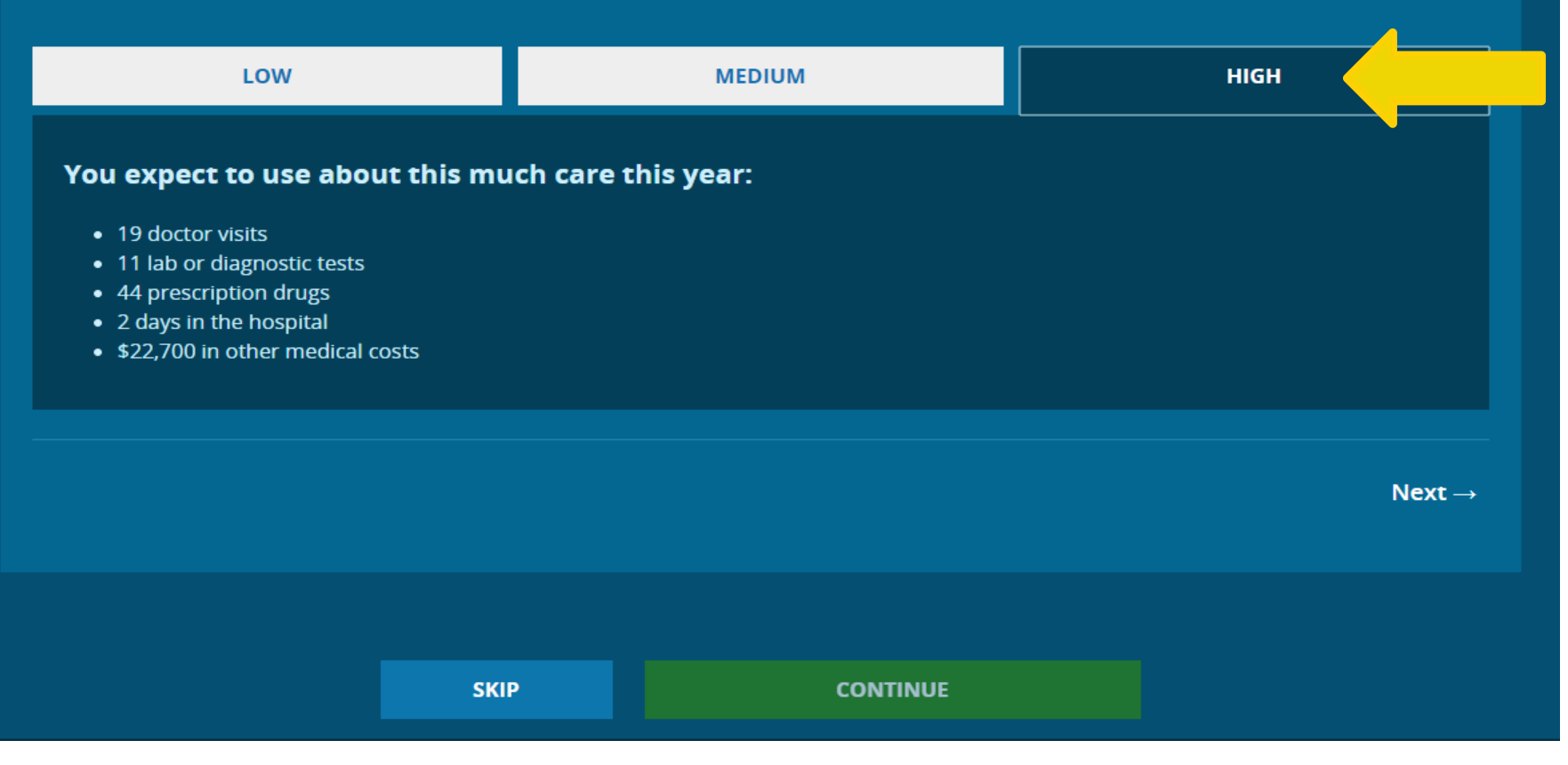

## **Selecting a Plan**

### Your enrollment To-Do List / Change your information

You must finish all the following steps to complete your enrollment. If you don't finish today, you can come back and finish later. You can also make changes here.

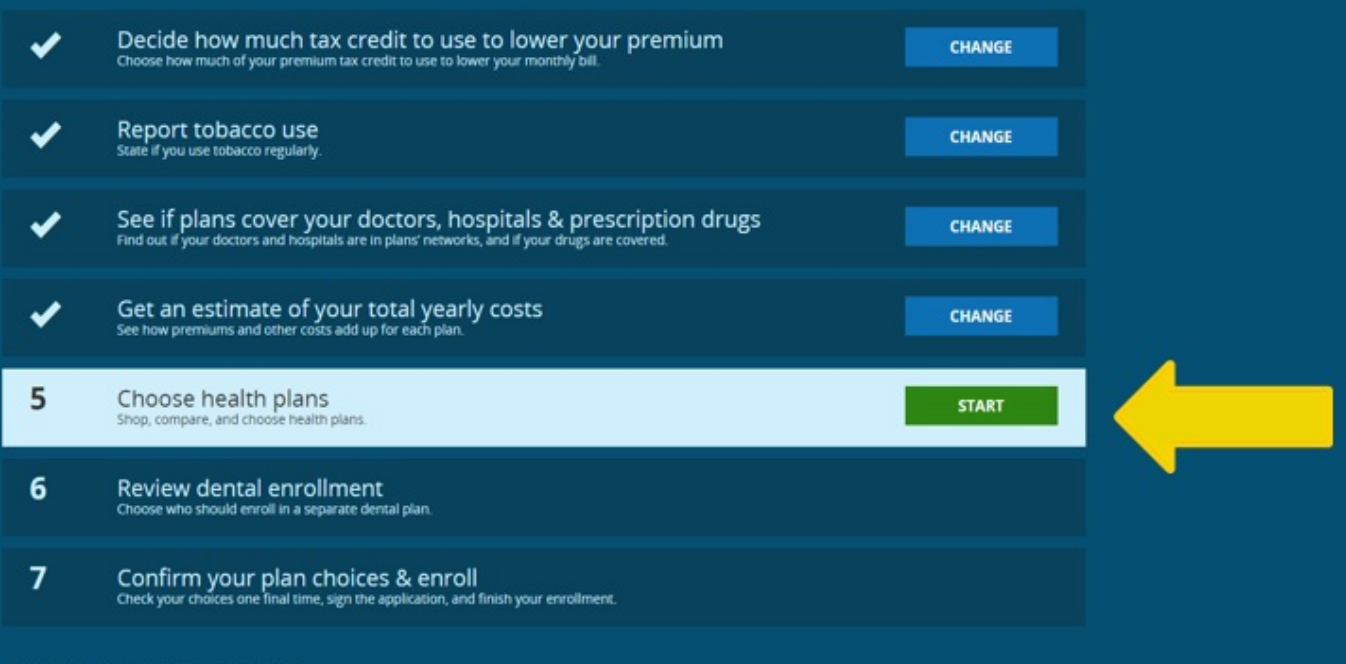

Enter an Exemption Certification Number.

### Can a family apply all together on an application and enroll in separate plans?

Yes, the family can apply together and be determined eligible for a Qualified Health Plan. Once determined eligible, the family can take the steps below to select a different plan for different family members (or groups of family members).
APTC is allocated to each plan not by the applicants but by a business rule described in 155.340(f) (although the application filer can decide how much of the family's maximum APTC is applied each month, as discussed above).

# **Enrollment Grouping**

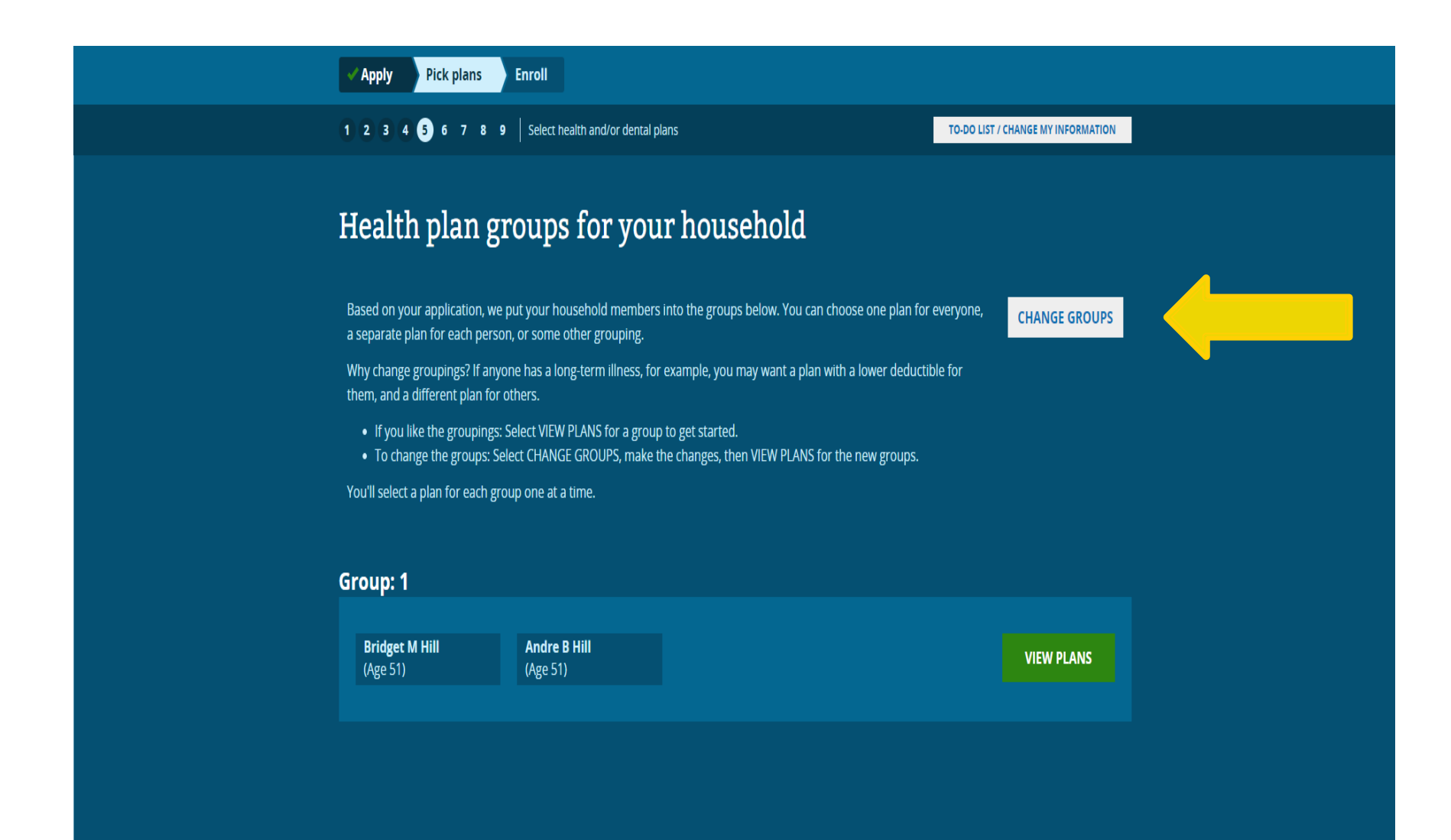

# **Enrollment Grouping**

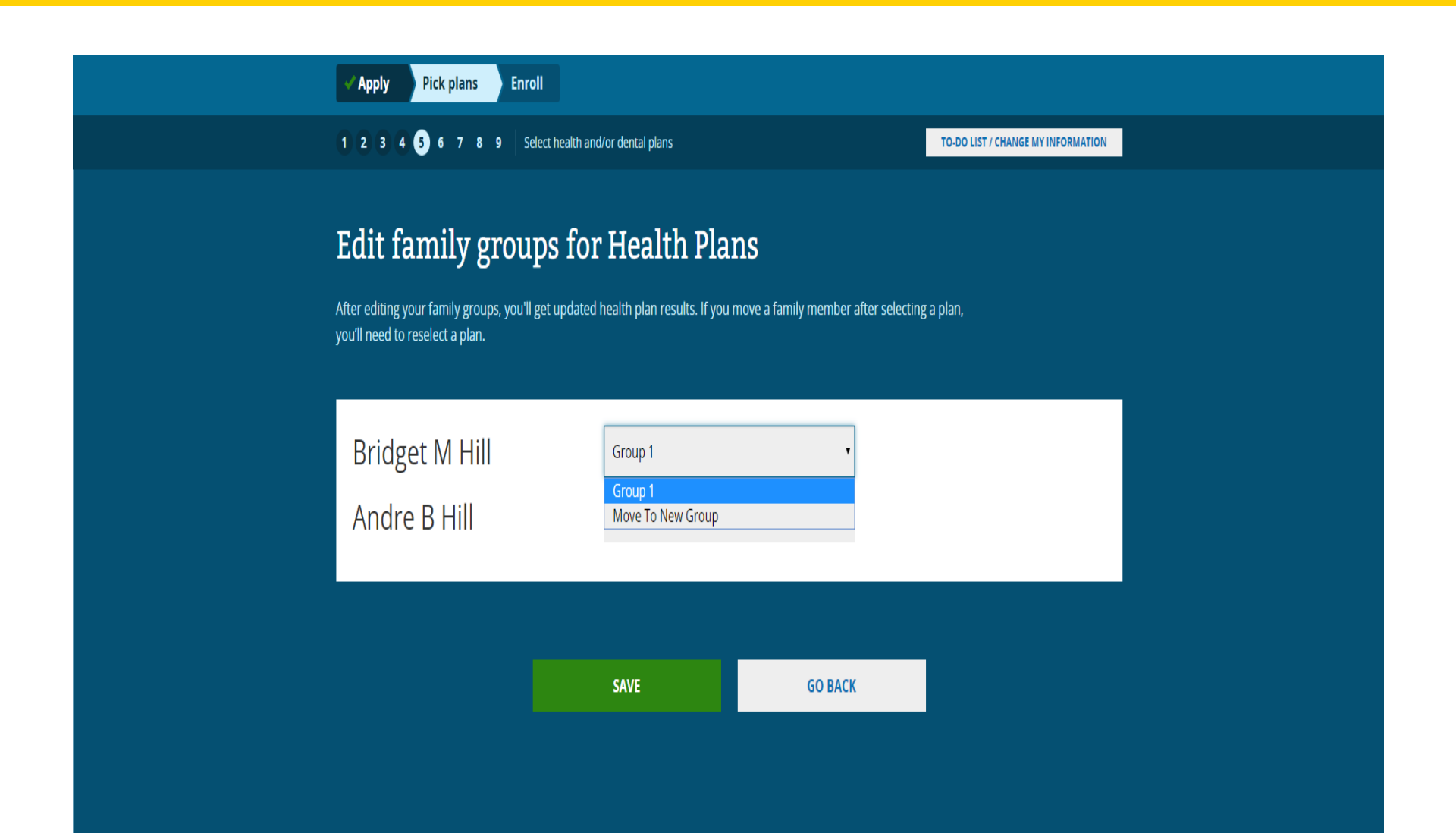

# Before Seeing Plan Results, Consumer is Shown Icons to Compare Plans

| HealthCare.gov                                                              |                                                                         | Small Businesse                            | s                                         | 💄 Andre 💙 🛛 Español          |  |
|-----------------------------------------------------------------------------|-------------------------------------------------------------------------|--------------------------------------------|-------------------------------------------|------------------------------|--|
| 3 tips: Compare                                                             | a nlans fast                                                            |                                            |                                           |                              |  |
| Get quick definitions                                                       | Filter plans by f                                                       | eature                                     | Select plans to co                        | ompare                       |  |
| 0                                                                           |                                                                         | R PLANS                                    | COMPAR                                    | C & SAVE ENRC                |  |
| Mouse over these "i" icons for<br>up definitions of plan features<br>terms. | quick pop- Quickly narrow dov<br>and key Filter by category, c<br>more. | vn the list of plans.<br>ompany, cost, and | Check these boxes to to compare side-by-s | select up to 3 plans<br>ide. |  |
| NEXT                                                                        | I                                                                       |                                            |                                           |                              |  |
| QUICK VIEW                                                                  | O                                                                       | 0 0                                        | COMPARE & SAVE                            | ENROLL                       |  |
| UPMC Health Plan -<br>Silver EPO Plan ID: 16322PA00501                      | UPMC Advantage Silver                                                   | \$3,250/\$10 - Parti                       | ner Network                               |                              |  |
| Monthly premium Deduct                                                      | ible Out-of-pocket maximum                                              | Copayments /<br>Coinsurance                | Estimated total yearly costs              | Providers & Drugs            |  |
| \$676.96 \$6,50<br>Family To                                                | 00 \$14,300<br>tal Family Total                                         |                                            | CHANGE                                    |                              |  |

### **Overview of Plans:**

The "Metal Table" summarizes plans by metal level, displaying premium ranges and cost sharing like deductibles and copayments

| HealthCare.gov                                                                                                    | Individuals & Families                                                                                                    | Small Businesses                                                                                                    | 💄 Andre 🌱 🛛 Español                                                                                                    |  |
|----------------------------------------------------------------------------------------------------|----------------------------------------------------------------------------------------------------|----------------------------------------------------------------------------------------------------|----------------------------------------------------------------------------------------------------|--|
| Fast facts: Plan                                                                                                    | categories                                                                                                    |                                                                                                    |                                                                                                    |  |
| Plan categories are based on how yo<br>with lower premiums pay less of you<br>cover at least the same set of essenti | u and the plan share your health care o<br>r total costs. Categories with higher pro<br>al health benefits. <b>Categories have no</b> | costs. Generally, plans in categories<br>emiums usually pay more. All plans<br>pthing to do with care quality.                                        |                                                                                                    |  |
| Bronze<br>3 Plans ssss<br>Average premium<br>\$701<br>per month                                                      | Silver<br>13 Plans \$\$\$\$<br>Average premium<br>\$855<br>per month                                                                  | Gold<br>5 Plans ssss<br>Average premium<br>\$1,199<br>per month                                                                                       | Platinum<br>3 Plans ssss<br>Average premium<br>\$1,835<br>per month                                                                                       |  |
| Estimated total yearly costs<br><b>\$8,413</b><br>( <i>Category average</i> )                                        | Estimated total yearly costs<br>\$10,264<br>( Category average)                                                                       | Estimated total yearly costs<br>\$14,388<br>( Category average)                                                                                       | Estimated total yearly costs<br><b>\$22,017</b><br>( <i>Category average</i> )                                                                            |  |
| Lower monthly premiums<br>than Silver, but your<br>deductible is higher and you<br>pay more when you get care.       | Higher monthly premium than<br>Bronze, but your deductible is<br>lower and the plan covers<br>more of your costs.                     | Higher premiums than Silver,<br>but your deductible is lower<br>and your plan pays more<br>when you get care.                                         | Highest monthly premium,<br>but your deductible is very low<br>and your plan pays nearly all<br>your costs of care.                                       |  |
| NEXT                                                                                                    |                                                                                                    |                                                                                                    |                                                                                                    |  |
| Monthly premium Deductit                                                                                             | le Out-of-pocket<br>maximum<br>0 \$14,300<br>al Family Total                                                                          | Copayments / Estimated t<br>Coinsurance costs<br>Emergency room care: \$700<br>Generic drugs: \$10<br>Primary doctor: \$10<br>Specialist doctor: \$70 | Octal yearly         Providers & Drugs           Your doctors (0/1)         Your prescription drugs           (0/1)         Your medical facilities (0/1) |  |

## **Overview of Plans: Simple Choice**

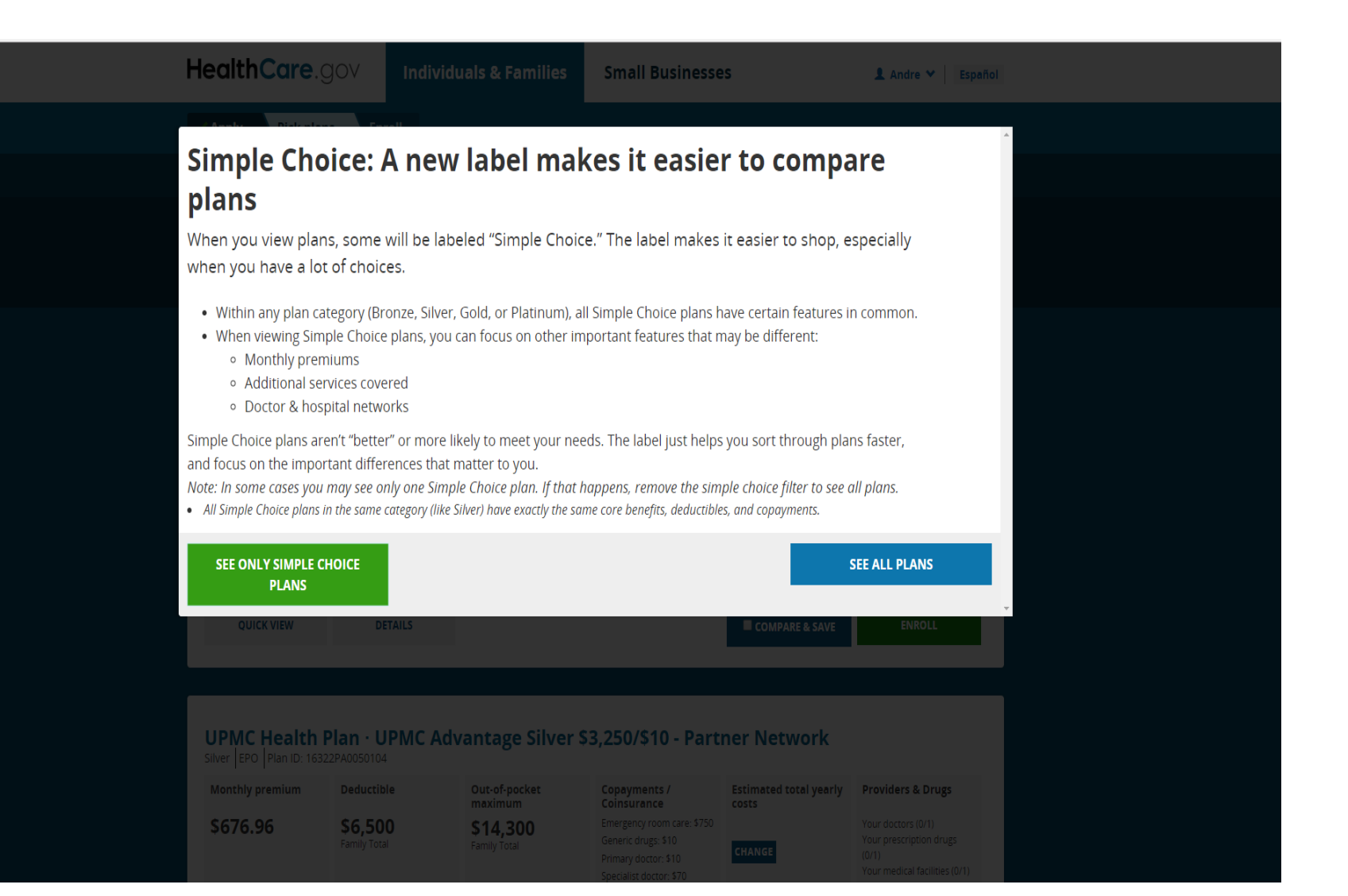

### **Overview of Plans**

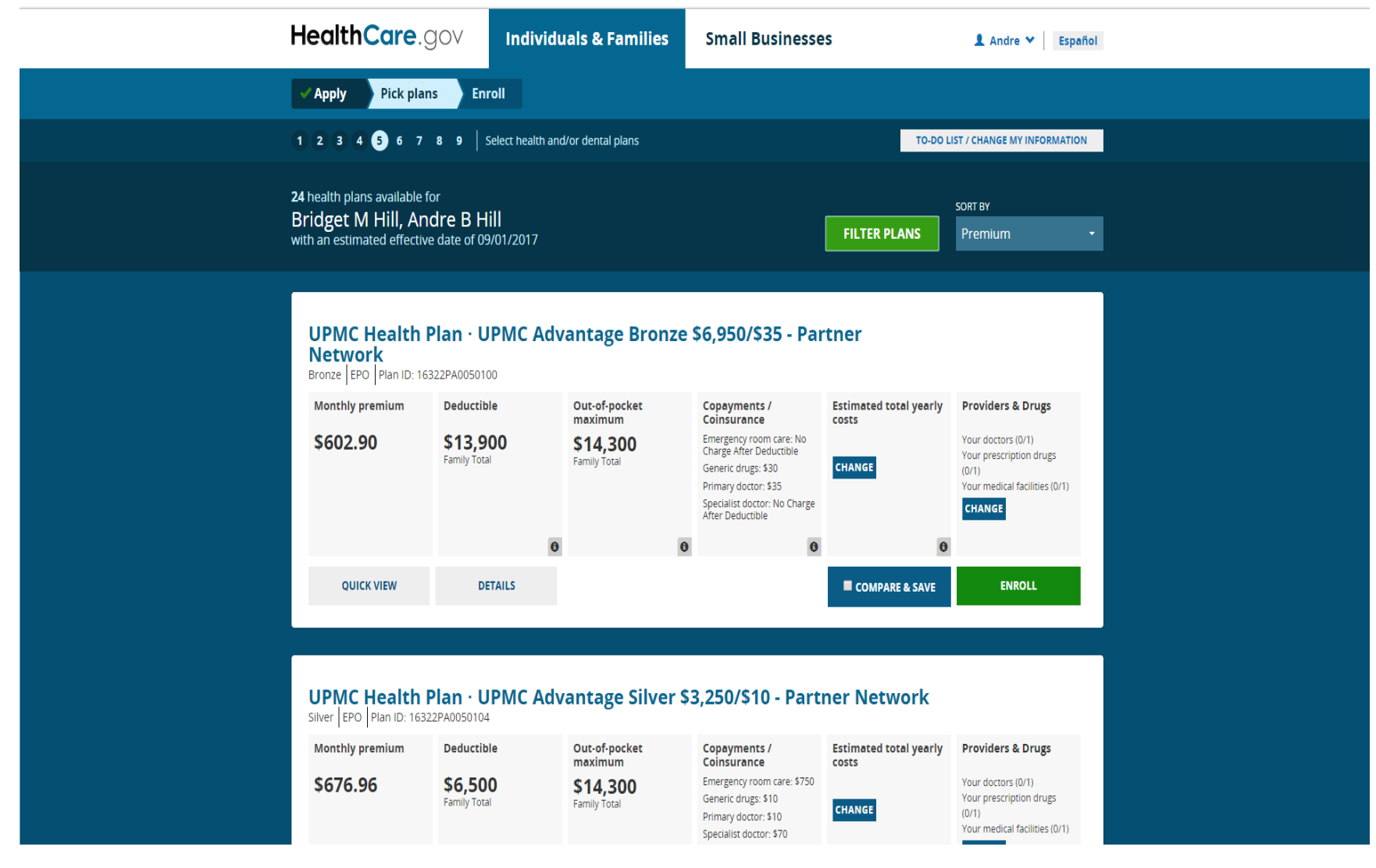

### **Filters**

| SIMPLE CHOICE PLANS<br>Display only simple choice plans.                                                                         | Simple Choice plans                                                                       |                                              |                                           |                                          |
|----------------------------------------------------------------------------------------------------|-------------------------------------------------------------------------------------------|----------------------------------------------|-------------------------------------------|------------------------------------------|
| PLAN CATEGORIES<br>Choose plan categories to see.                                                                                | Bronze (3) Silver (13)                                                                    | Gold (5)                                     | Platinum (3)                              |                                          |
| ESTIMATED TOTAL YEARLY COSTS<br>Includes premiums, deductibles, and all other costs<br>for year, based on care level you picked. | \$100                                                                                     |                                              | and a<br>Rectar PLANS                     | \$1000+                                  |
| MAX MONTHLY PREMIUM<br>Choose a maximum monthly premium (reduced by<br>any premium tax credit you decided to use).               | \$100                                                                                     |                                              |                                           | \$1000+                                  |
| MAX YEARLY DEDUCTIBLE<br>Choose a maximum yearly deductible.                                                                     | \$100 Network                                                                             | Oue of pocket                                | Estimated total yearly Froubles & Drugs   | \$1000+                                  |
| HEALTH PLAN TYPES<br>Check all types you want to see.                                                                            | Preferred Provider Organization (PPO) (11)     Exclusive Provider Organization (EPO) (13) |                                              |                                           |                                          |
| INSURANCE COMPANIES<br>Choose which company to see.                                                                              | <ul> <li>Highmark (5)</li> <li>Highmark Health<br/>Insurance<br/>Company (3)</li> </ul>   | UPMC Health Plan (16)                        |                                           |                                          |
| DOCTORS, MEDICAL FACILITIES &<br>DRUGS COVERED<br>Check services plans must provide                                              | DOCTORS Dr. Christina C Knauss Brown                                                      | MEDICAL FACILITIES SAINT VINCENT HEALTH CENT | PRESCRIP<br>ER Evien (2<br>Inter Dietwork | TION DRUGS<br>18) 0.15 mg-0.03 mg tablet |
| HEALTH SAVINGS ACCOUNT (HSA) -<br>ELIGIBLE PLANS<br>Check to see high-deductible/HSA plans.                                      | See plans you can use a Health Savings Account (HSA) with                                 |                                              |                                           |                                          |
| SEARCH BY PLAN ID<br>14-Character Plan ID                                                                                        | Example: 12345XX9876                                                                      |                                              |                                           |                                          |
|                                                                                                    |                                                                                           | CANCE                                        | L CLEAR ALL FILT                          | TERS APPLY FILTERS                       |

## **Example Filter: Simple Choice**

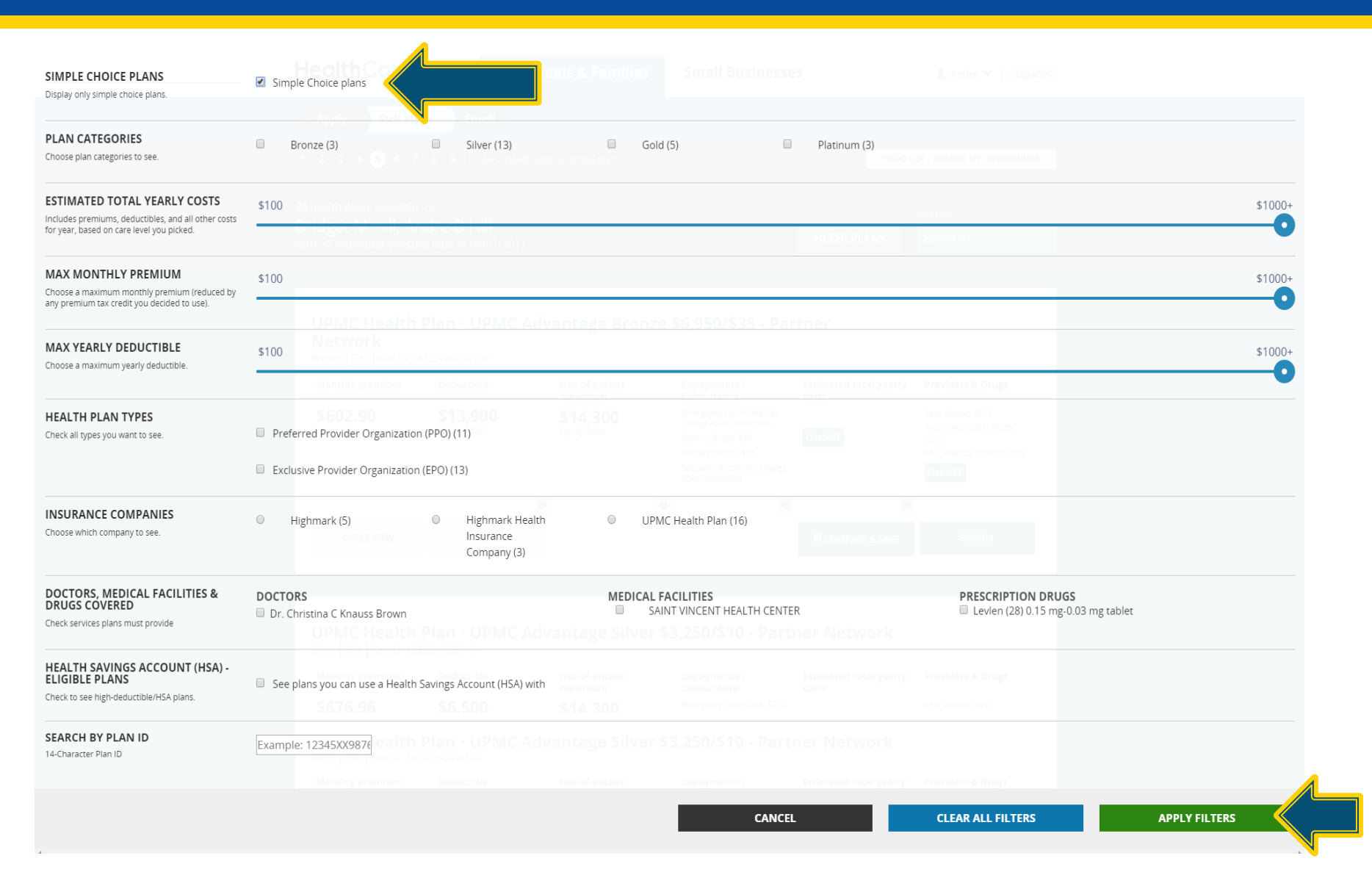

### See All Plans

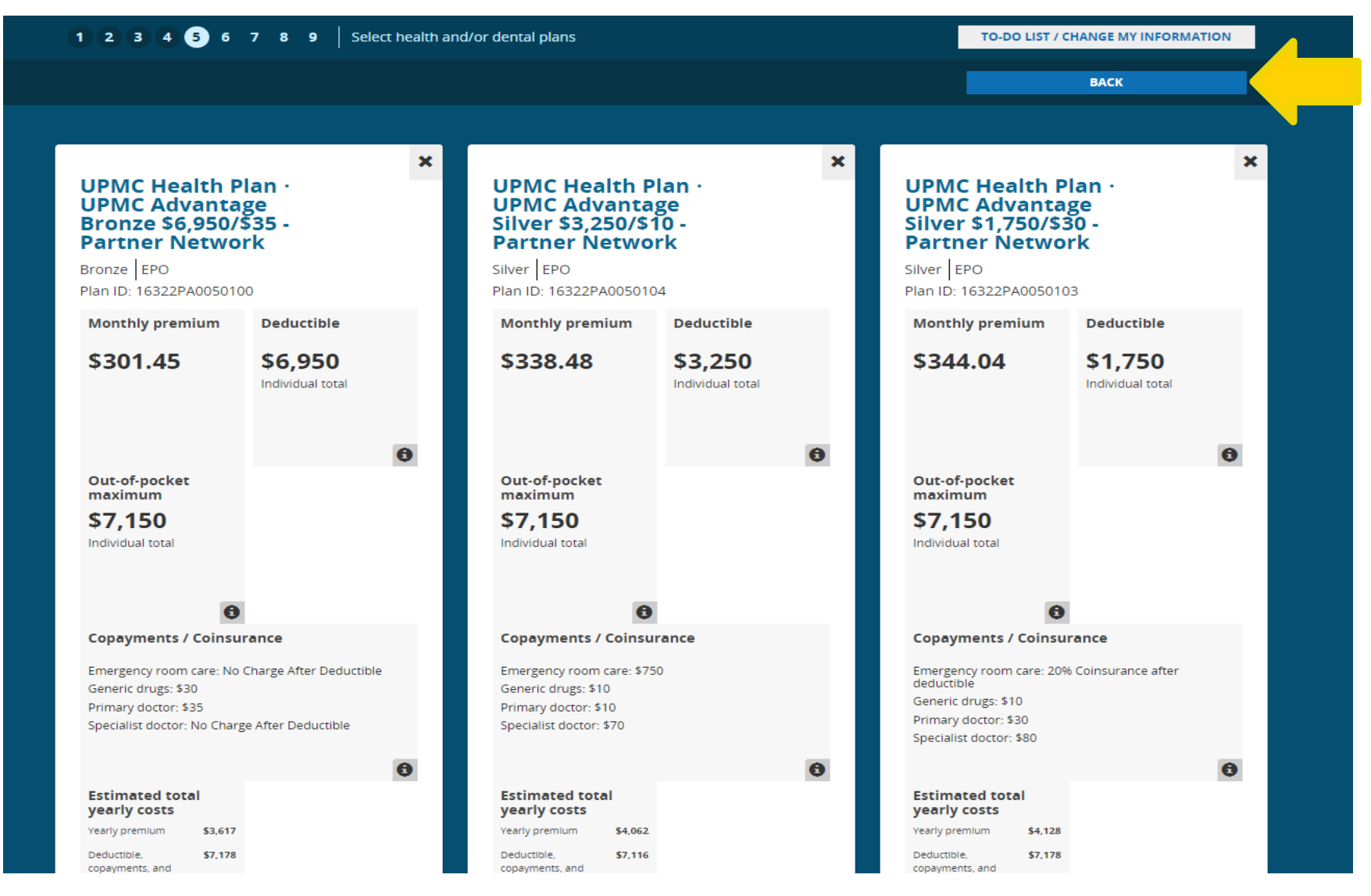

### Selecting a Plan: Press "enroll" from results; side-by-side, or details view

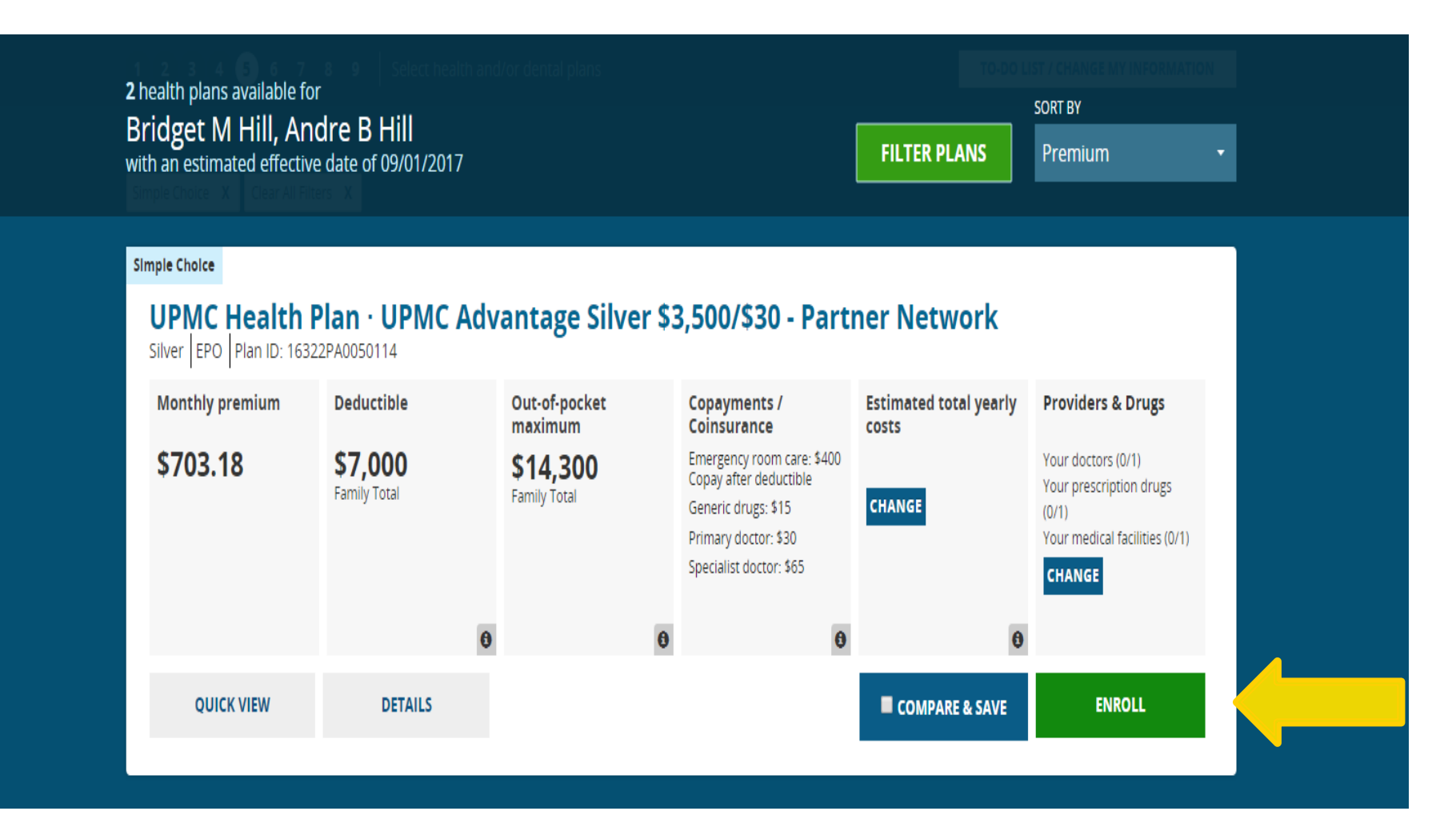

### **Confirmation of Plan Selection**

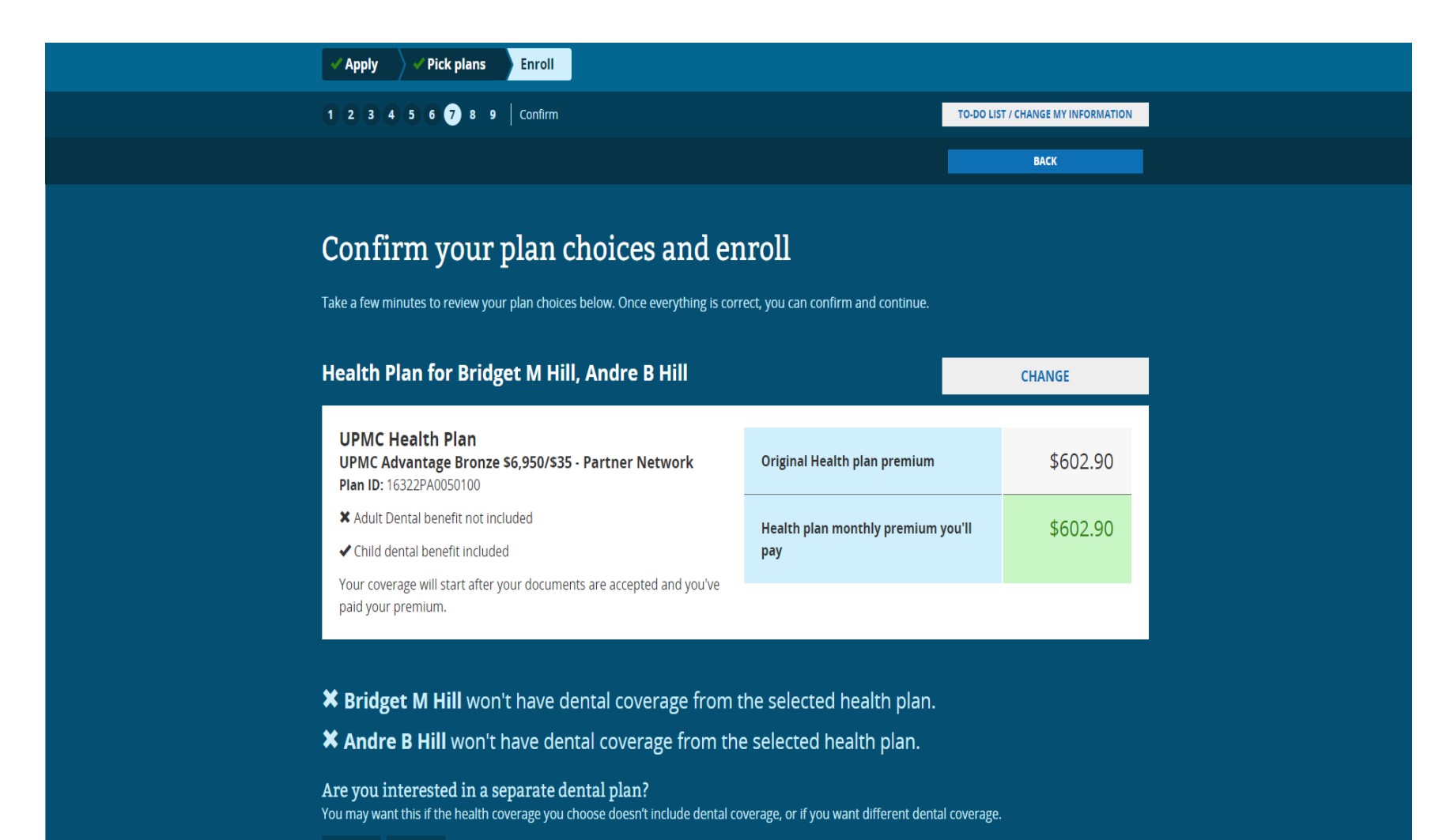

YES NO

### **Dental Selection**

- Marketplace health plan required to purchase dental plan

- Separate dental is optional

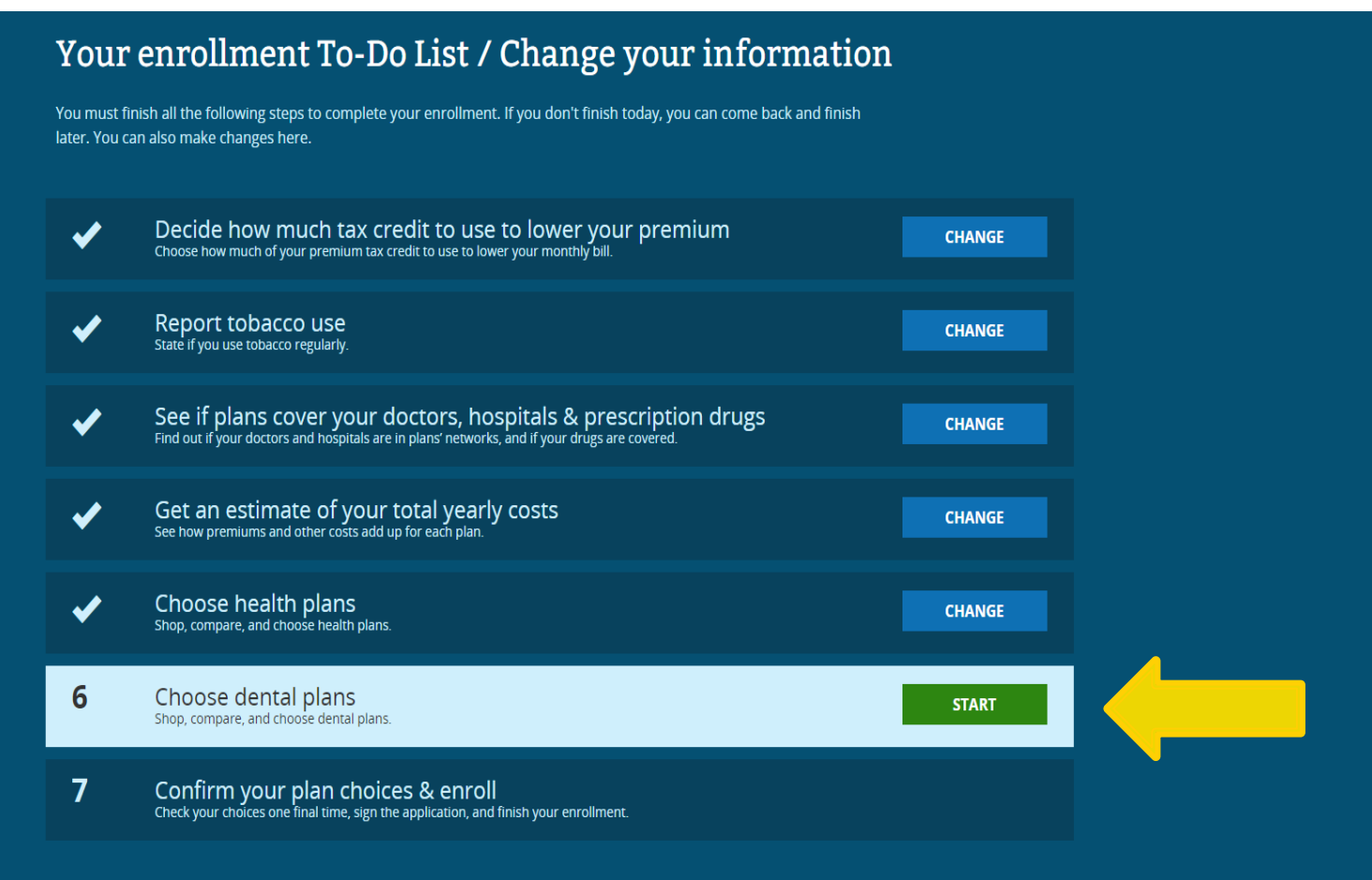

Enter an Exemption Certification Number.

### **Dental Selection (Optional)**

### Note that this question highlights whether dental was included in the health plan

| 🗸 Apply                         | Pick plans Enroll                                                                                                    |
|---------------------------------|----------------------------------------------------------------------------------------------------|
|                                 | BACK                                                                                                    |
| <b>Choose</b><br>You may want t | <b>e who should enroll in a dental plan</b><br>this if the health coverage you choose doesn't include dental coverage, or if you want different dental coverage. |
| Enroll Brid<br>× Bridget I      | <b>dget M Hill</b> in a separate dental plan?<br>M Hill won't have dental coverage from the selected health plan.                                                |
| ves<br>Enroll Anc<br>≭ Andre B  | dre B Hill in a separate dental plan?<br>Hill won't have dental coverage from the selected health plan.                                                          |
| YES                             | NO                                                                                                    |
|                                 |                                                                                                    |
|                                 | CONTINUE                                                                                                    |

### **Dental Plan Details**

| Apply Pick plans Enro                                                                                     |                                 |                                                                                      |                                                                                                |
|----------------------------------------------------------------------------------------------------|---------------------------------|--------------------------------------------------------------------------------------|------------------------------------------------------------------------------------------------|
| 1 2 3 4 5 6 7 8 9 der                                                                                     | ntal_plans_progress_title       |                                                                                      | TO-DO LIST / CHANGE MY INFORMATION                                                             |
| 27 Dental plans available for<br>Bridget M Hill, Andre B Hill<br>with an estimated effective date of 09/0 | <br>1/2017                      | FILTER                                                                               | SORT BY PLANS Premium                                                                          |
| DSM USA Insurance Co                                                                                      | mpany Inc · DentaQu             | est EPO Family Preventa                                                              | ntive                                                                                          |
| Monthly premium                                                                                           | Deductible                      | Out-of-pocket maximum                                                                | Providers & Drugs                                                                              |
| \$17.12<br>Guaranteed Rate                                                                                | <b>\$300</b><br>Family Total    | <b>\$700</b><br>Family Total<br>(Applies to child essential health benefits<br>only) | Your doctors (0/1)<br>Your prescription drugs (0/1)<br>Your medical facilities (0/1)<br>CHANGE |
|                                                                                                    |                                 | 0 0                                                                                  |                                                                                                |
| QUICK VIEW DETA                                                                                           | NLS                             | Сомр.                                                                                | ARE & SAVE ENROLL                                                                              |
|                                                                                                    |                                 |                                                                                      |                                                                                                |
| Dominion National · Se<br>Low HMO Plan ID: 15614PA0010004                                                 | elect Plan Basic                |                                                                                      |                                                                                                |
| Monthly premium                                                                                           | Deductible                      | Out-of-pocket maximum                                                                | Providers & Drugs                                                                              |
| \$22.30<br>✓ Guaranteed Rate                                                                              | Not applicable Individual total | <b>\$700</b><br>Family Total<br>(Applies to child essential health benefits<br>only) | Your doctors (0/1)<br>Your prescription drugs (0/1)<br>Your medical facilities (0/1)<br>CHANGE |
|                                                                                                    |                                 | 0 0                                                                                  |                                                                                                |

## **Confirm Dental Plan Selection**

| ✓ Apply Pick plans Enrol           | oli                             |                                                                                                   |                                                                                                    |  |
|------------------------------------|---------------------------------|---------------------------------------------------------------------------------------------------|----------------------------------------------------------------------------------------------------|--|
| 1 2 3 4 5 6 7 8 9 d                | ental_plans_progress_title      |                                                                                                   | TO-DO LIST / CHANGE MY INFORMATION                                                                                                    |  |
|                                    |                                 |                                                                                                   | ВАСК                                                                                                    |  |
| Plan selection                     |                                 |                                                                                                   |                                                                                                    |  |
| Dominion National · S              | elect Plan Basic                |                                                                                                   |                                                                                                    |  |
| Monthly premium                    | Deductible                      | Out-of-pocket maximum                                                                             | Providers & Drugs                                                                                                    |  |
| \$22.30<br>✓ Guaranteed Rate       | Not applicable individual total | \$350<br>Individual total<br>\$700<br>Family Total<br>(Applies to child essential health benefits | Dr. Christina C Kneuss Brown<br>Obstetrics & amp: Gynecology<br>X Out of Network<br>Levien (28) 0.15 mg-0.03 mg tablet<br>$\Theta$ No data from insurance company<br>SAINT VINCENT HEALTH CENTER<br>Psychiatric Unit<br>X Out of Network |  |
|                                    |                                 | Uniy)                                                                                             | Report an issue with this information                                                                                                    |  |
|                                    |                                 | 0 0                                                                                               |                                                                                                    |  |
| Would you like to enroll<br>YES NO | in this plan?                   |                                                                                                   |                                                                                                    |  |
|                                    |                                 |                                                                                                   |                                                                                                    |  |

### **Review and Confirm**

### Your enrollment To-Do List / Change your information

You must finish all the following steps to complete your enrollment. If you don't finish today, you can come back and finish later. You can also make changes here.

| <ul> <li>Report tobacco use<br/>State if you use tobacco regularly.</li> <li>See if plans cover your doctors, hospitals &amp; prescription drugs<br/>Find out if your doctors and hospitals are in plans' networks, and if your drugs are covered.</li> <li>Get an estimate of your total yearly costs<br/>See how premiums and other costs add up for each plan.</li> <li>Choose health plans<br/>Shop, compare, and choose health plans.</li> <li>Review dental enrollment<br/>Choose who should enroll in a separate dental plan.</li> <li>Confirm your plan choices &amp; enroll<br/>Check your doctes one final time, sign the application, and finish your enrollment.</li> </ul> | < | Decide how much tax credit to use to lower your premium<br>Choose how much of your premium tax credit to use to lower your monthly bill.                         | CHANGE |  |
|----------------------------------------------------------------------------------------------------|---|----------------------------------------------------------------------------------------------------|--------|--|
| <ul> <li>See if plans cover your doctors, hospitals &amp; prescription drugs<br/>Find out if your doctors and hospitals are in plans' networks, and if your drugs are covered.</li> <li>Get an estimate of your total yearly costs<br/>See how premiums and other costs add up for each plan.</li> <li>Choose health plans<br/>Stop, compare, and choose health plans.</li> <li>Change</li> <li>Review dental enrollment<br/>Choose who should erroll in a separate dental plan.</li> <li>Confirm your plan choices &amp; enroll<br/>Check your choices one final time, sign the application, and finish your enrollment.</li> </ul>                                                    | ✓ | Report tobacco use<br>State if you use tobacco regularly.                                                                                                    | CHANGE |  |
| <ul> <li>Get an estimate of your total yearly costs<br/>See how premiums and other costs add up for each plan.</li> <li>Choose health plans<br/>Shop, compare, and choose health plans.</li> <li>Review dental enrollment<br/>Choose who should enroll in a separate dental plan.</li> <li>Change</li> <li>Confirm your plan choices &amp; enroll<br/>Check your choices one final time, sign the application, and finish your enrollment.</li> </ul>                                                                                                    | < | See if plans cover your doctors, hospitals & prescription drugs<br>Find out if your doctors and hospitals are in plans' networks, and if your drugs are covered. | CHANGE |  |
| <ul> <li>Choose health plans<br/>Shop, compare, and choose health plans.</li> <li>Review dental enrollment<br/>Choose who should enroll in a separate dental plan.</li> <li>Change</li> <li>Confirm your plan choices &amp; enroll<br/>Check your choices one final time, sign the application, and finish your enrollment.</li> </ul>                                                                                                    | < | Get an estimate of your total yearly costs<br>See how premiums and other costs add up for each plan.                                                             | CHANGE |  |
| <ul> <li>Review dental enrollment<br/>Choose who should enroll in a separate dental plan.</li> <li>Confirm your plan choices &amp; enroll<br/>Check your choices one final time, sign the application, and finish your enrollment.</li> </ul>                                                                                                    | < | Choose health plans<br>Shop, compare, and choose health plans.                                                                                                   | CHANGE |  |
| 7 Confirm your plan choices & enroll<br>Check your choices one final time, sign the application, and finish your enrollment.                                                                                                    | < | Review dental enrollment<br>Choose who should enroll in a separate dental plan.                                                                                  | CHANGE |  |
|                                                                                                    | 7 | Confirm your plan choices & enroll<br>Check your choices one final time, sign the application, and finish your enrollment.                                       | START  |  |

Enter an Exemption Certification Number.

### **APTC Attestation**

- Applicant agrees to file a federal income tax return (file jointly with a spouse)
- Applicant agrees to no one else being able to claim him or her as a dependent
- Applicant would electronically sign and select "Finish Plan Selection"

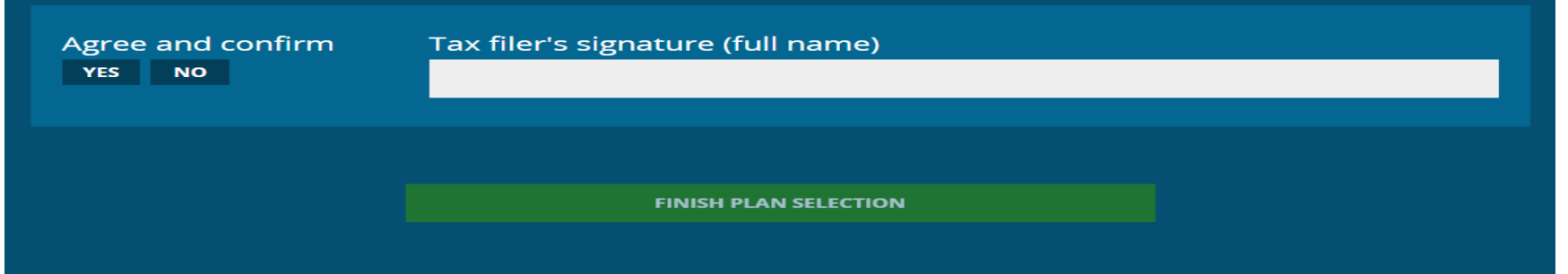

# Confirm Choice of Major Medical Health and Dental Plans

| 1 2 3 4 5 6 7 8 9 Confirm                                                                                                    | 10-00                                                                                                  | LIST / CHANGE MY INFORMATIC                         |
|----------------------------------------------------------------------------------------------------|----------------------------------------------------------------------------------------------------|-----------------------------------------------------|
|                                                                                                    | _                                                                                                    | BACK                                                |
| Confirm your plan choices and er<br>Take a few minutes to review your plan choices below. Once everything is cor                                                                                                    | rect, you can confirm and continue.                                                                    |                                                     |
| Health Plan for Bridget M Hill, Andre B Hill                                                                                                    |                                                                                                    | CHANGE                                              |
| Aetna<br>Aetna Bronze Deductible Only HSA Eligible HNOnly<br>Pian ID: 67190DE0080002.<br>X Aduit Dental benefit not included<br>X Child Dental benefit not included<br>Your coverage will start after your documents are accepted and you've<br>paid your premium. | Original Health plan premium                                                                           | \$666.22                                            |
|                                                                                                    | Premium tax credit used to lower<br>monthly premium costs                                              | - \$414.00                                          |
|                                                                                                    | Health plan monthly premium you'll<br>pay                                                              | \$252.22                                            |
| Dental Plan for Bridget M Hill, Andre B Hill                                                                                                    |                                                                                                    | CHANGE                                              |
| Dominion National<br>Select Plan Basic<br>Plan ID: 677750E0010004<br>Your coverage will start after your documents are accepted and you've<br>paid your premsum.                                                                                                   | Original Dental plan premium                                                                           | \$39.10                                             |
|                                                                                                    | Dental plan monthly premium you'll<br>pay                                                              | \$39.10                                             |
| Did someone help you select a plan and enroll?                                                                                                    |                                                                                                    |                                                     |
| Agree and confirm<br>YES NO Lunderstand that I'm not eligible for a premium ta<br>Medicaid, the Children's Health Imsurance Program                                                                                                    | x credit if I'm found eligible for other qualifyin<br>n (CHIP), or a job-based health plan. I also und | g health coverage, like<br>erstand that if I become |

CONTINUE

## **Plan Payment Page**

Green "Pay for Plan" button means online payment is available

- Making the first premium payment is the final step of enrollment
- Applicants must pay their first premium in order to maintain coverage
- After the applicant selects a plan he or she will either see a link to the insurance company's website or instructions on how to pay their premium payments to their insurance company